## 1-1-2025

## Manual técnico

Aprende con Kaxie

Jimena Carrillo Castillo & Maryjose Vázquez Canchola APRENDE CON KAXIE

## Sitio web

Al encender un dispositivo (en este caso una laptop) el usuario se dirigirá hacía el navegador de su elección.

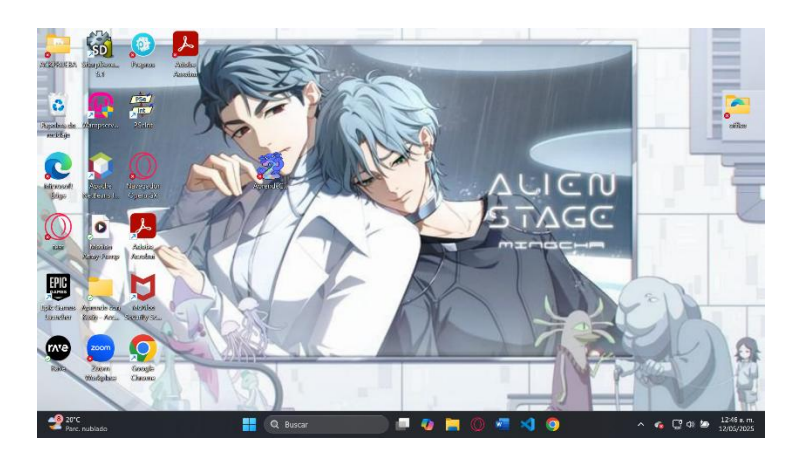

Se dirige al sitio web mediante el siguiente enlace "aprendeconkaxie.com".

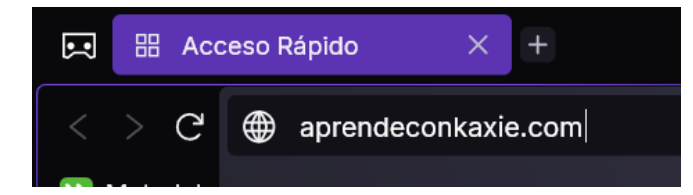

Al presionar la tecla "enter" el usuario será enviado a la pantalla principal del sitio web "Aprende con Kaxie".

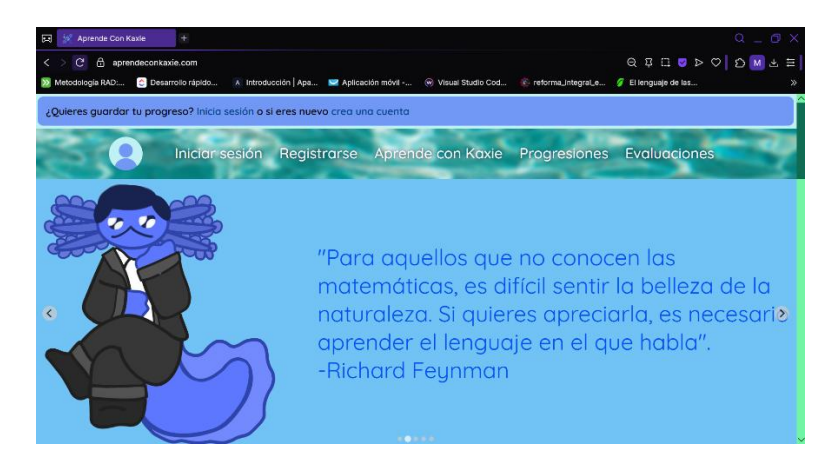

Y estará listo para navegar en "Aprende con Kaxie".

Aplicación móvil.

 Para descargar la aplicación móvil de "Aprende con Kaxie", se entrará al enlace de drive

 siguiente:
 <a href="https://drive.google.com/file/d/1lvJyww-bztaLHud\_wjwJ0rscN0N1\_Egk/view?usp=drivesdk">https://drive.google.com/file/d/1lvJyww-bztaLHud\_wjwJ0rscN0N1\_Egk/view?usp=drivesdk</a>

Al darle clic desde el dispositivo móvil se mostrará cómo se descarga el archivo apk.

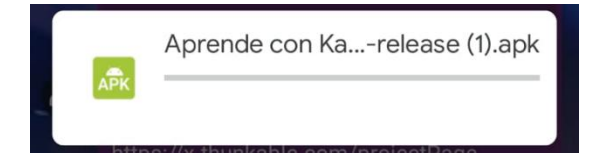

Después de un poco de espera, se mostrará una alerta donde el usuario deberá darle permiso a drive de descargar aplicaciones desconocidas.

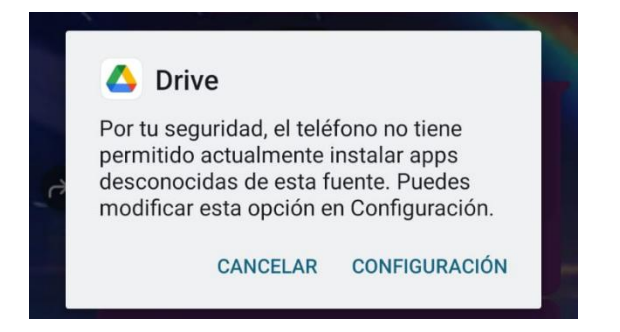

En cuanto se presione "configuración", se enviará al usuario a un apartado donde tendrá que confirmar en "Confiar en esta fuente".

← Instalar aplicaciones desconocidas Confiar en esta fuente Tu teléfono y tus datos personales son más vulnerables a los ataques de apps desconocidas. Si instalas apps de esta fuente, serás responsable de los daños que sufra tu teléfono y la pérdida de datos que pueda derivar de su uso.

Al hacerlo, se emitirá una alerta donde se informa que al brindar permiso de descargar aplicaciones desconocidas podría estar el peligro de que modifique el dispositivo; el usuario dará clic en "Estoy consciente" para continuar con la descarga de "Aprende con Kaxie".

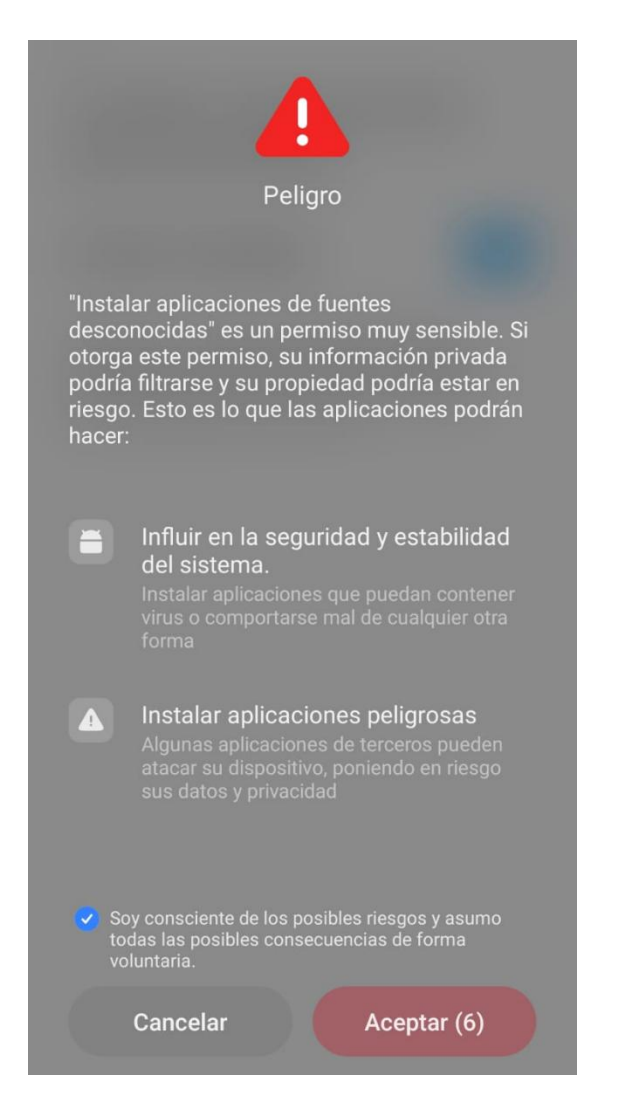

En cuanto se acepten estas condiciones, se mostrará un dialogo donde el usuario tendrá la facilidad de instalar "Aprende con Kaxie" móvil.

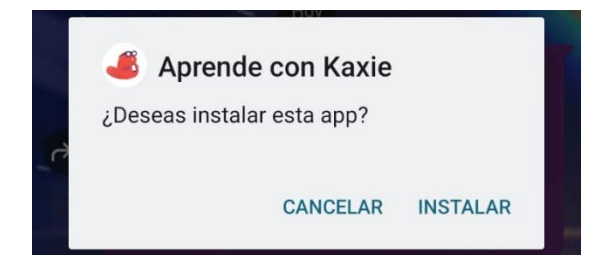

Al finalizar la descarga, el usuario tendrá la posibilidad de entrar a la aplicación cada que desee.

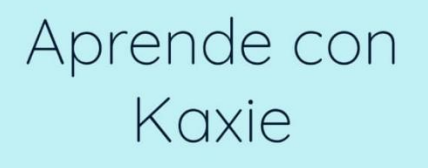

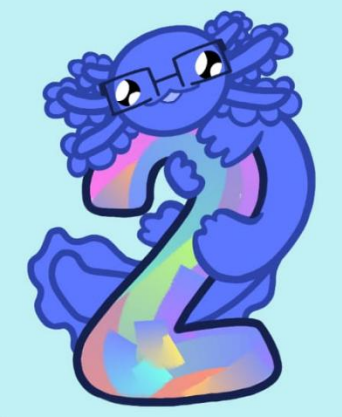

Para una mejor experiencia visita nuestro sitio web, ahí podrás encontrar mucha más información, actividades y funcionalidades que mejoren tu experiencia.

Ir al sitio web

Progresiones